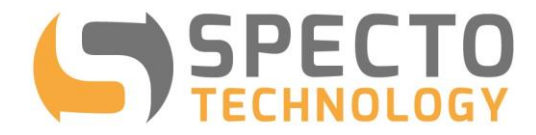

a world of solutions

# VWstalker Programmer User Guide

Prepared by: Specto Technology, LLC

Prepared on: October 2<sup>nd</sup>, 2018 Updated on: December 30, 2019

> +1 866 925 7737 info@spectotechnology.com www.spectotechnology.com

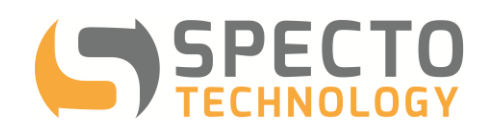

#### **Table of Contents**

| Table      | e of Contents                                                         | 2      |
|------------|-----------------------------------------------------------------------|--------|
| 1 Ir       | ntroduction                                                           | 3      |
| 2 C        | Components of the VWstalker Programmer                                | 4      |
| 2.1        | VWstalker Programmer hardware                                         | 4      |
| 2.2        | VWstalker Programmer Software                                         | 4      |
| 3 C<br>4 U | Connecting the VWstalker Programmer<br>Ising the VWstalker Programmer | 5<br>6 |
| 4.1        | "Configuration" Tab                                                   | 6      |
| 4.2        | "Get Data" Tab                                                        | 10     |
| 4.3        | "Terminal" Tab                                                        | 12     |
| 5 V        | Wstalker Wiring Information for Sensors                               | 14     |
| 6 L        | ist of SDI12 Commands                                                 | 15     |

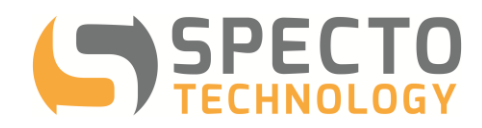

#### 1 Introduction

- The VWstalker is a VW to SDI12 interface designed to work with WASP-VW to take readings from the vibrating wire sensors using the zero-crossing method.
- The VWstalker Programmer comprises of the hardware and software tools that allow the users to view and change the following settings of each VWstalker:
  - ✓ Address of the VWstalker
  - ✓ Sweeping frequencies
  - ✓ Excitation voltages
- The VWstalker can also be used to take VW sensor readings for trouble shooting purposes.

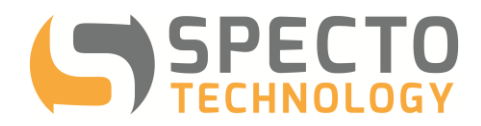

#### 2 Components of the VWstalker Programmer

- 2.1 VWstalker Programmer hardware
  - One "Programmer"
  - One AC power supply with output of 12 VDC (nominal)
  - One USB to serial adapter

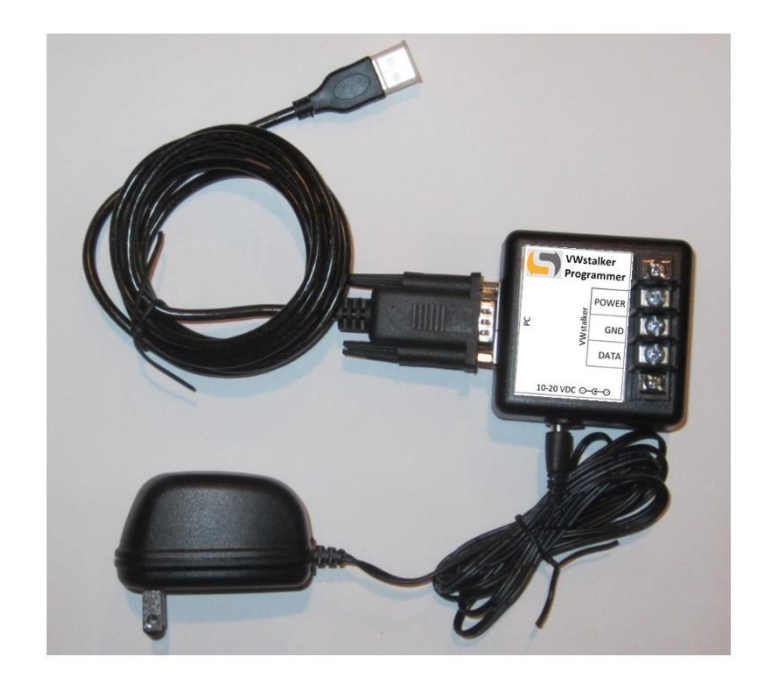

- 2.2 VWstalker Programmer Software
  - The custom software "VWstalker Programmer.exe"
  - The software is Windows based and requires .NET Framework 3.5 to run (available for free download from microsoft.com.

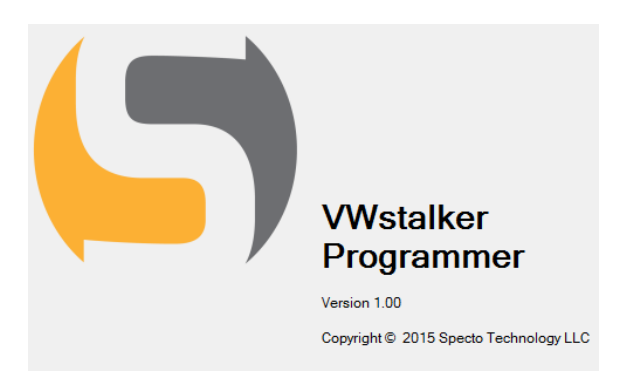

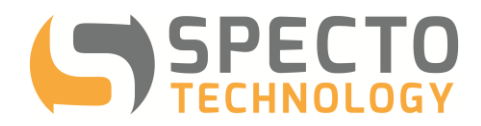

#### 3 Connecting the VWstalker Programmer

• Connecting VWstalker to Programmer

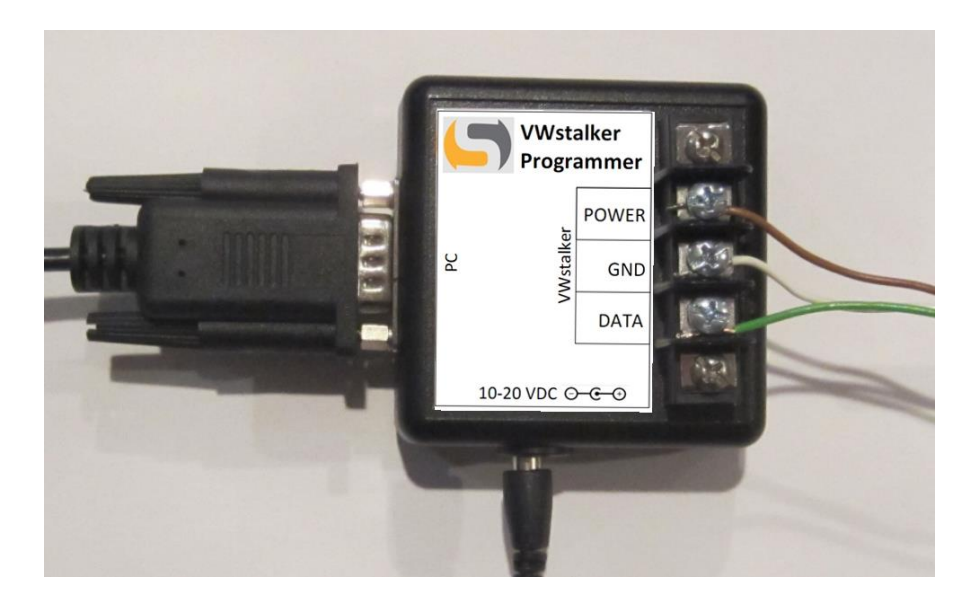

| VWstalker "Logger" ( | Cable Wire Color   |                 | Functions |  |
|----------------------|--------------------|-----------------|-----------|--|
| V2 (white stalker)   | V5 (black stalker) | WASP WIRE COlor |           |  |
| BROWN                | RED + WHITE        | RED             | POWER     |  |
| WHITE                | GREEN              | GREEN           | GND       |  |
| GREEN                | BLACK              | BLUE            | DATA      |  |

- Plug the USB end of the USB to serial adapter into a USB port on the PC. Check the "Device Manager" to find out the number of the COM port assigned to the USB to serial adapter.
- Connect up to 2 x VW sensors to the VWstalker (wiring information is given at the end of this user guide)
- Plug the AC power adapter into a AC power socket

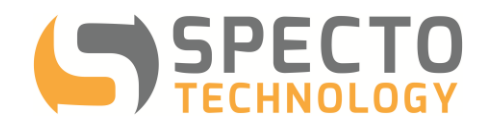

## 4 Using the VWstalker Programmer

## 4.1 "Configuration" Tab

| Sta | rt up:                                     | 🔛 VWStalker Programmer              |                         |
|-----|--------------------------------------------|-------------------------------------|-------------------------|
| -   | Run "VWstalker                             | Port : COM1 - Connect Disco         | Data Received           |
| -   | Go to "Configuration"                      | Configuration Get Data Terminal     |                         |
|     | tab                                        |                                     |                         |
|     |                                            | Address:                            |                         |
|     |                                            | Channel 1                           | Channel 2               |
|     |                                            | Sweep frequency range:              | Sweep frequency range:  |
|     |                                            | Start (Hz):                         | Start (Hz):             |
|     |                                            | End (Hz):                           | End (Hz):               |
|     |                                            | Excitation voltage (V):             | Excitation voltage (V): |
|     |                                            | <b></b>                             | <b></b>                 |
|     |                                            |                                     | Refresh Default Save    |
|     |                                            |                                     |                         |
|     |                                            | Exit                                |                         |
| Car |                                            |                                     |                         |
| Cor | Select the correct COM                     | VWStalker Programmer                |                         |
| -   | port assigned to the                       | Port : COM12 V Connect Disco        | Data Received           |
|     | USB to serial adapter                      | Configuration Get Data Terminal     |                         |
| -   | Click "Connect"                            |                                     |                         |
| -   | The status icon will turn                  | Address: 0 - ID: 13 GSIINT STKVWZ 0 | 01                      |
|     | from red to green                          | Channel 1                           | Channel 2               |
| -   | The current settings of                    | Sweep frequency range:              | Sweep frequency range:  |
|     | retrieved and displayed                    | Start (Hz): 400                     | Start (Hz): 400         |
|     | including:                                 | End (Hz): 6000                      | End (Hz): 6000          |
|     | Address                                    | Excitation voltage (V):             | Excitation voltage (V): |
|     | ID (read only)                             | 5 🗸                                 | 5 🗸                     |
|     | Sweep frequency                            |                                     |                         |
|     | range for channels 1                       |                                     | Refresh Default Save    |
|     | <ul> <li>Excitation voltage for</li> </ul> | Exit                                |                         |
|     | channels 1 and 2                           |                                     |                         |

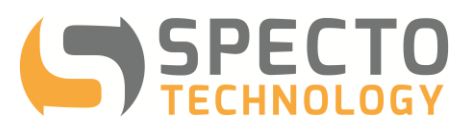

| <ul> <li>Change the VWstalker's address:</li> <li>Select a new address from the dropdown list between 0 and 9</li> <li>The VWstalker Programmer can work with only one VWstalker at a time</li> </ul>                                                                                                  | WWStalker Programmer         Port : COM12         Configuration         Get Data         Terminal         Address:         ID:       13 GSIINT STKVWZ 001         Channel       1         Channel       2         Sweep       4         Sweep       4         Sweep       400         Enx       6         9       Excitation voltage (V):         5       5         Refresh       Default         Save                                                                                                    |
|----------------------------------------------------------------------------------------------------|----------------------------------------------------------------------------------------------------|
| <ul> <li>Change sweep frequencies:</li> <li>Click on the start and<br/>end frequencies for<br/>each channel and edit<br/>as necessary</li> <li>Alternately, right click on<br/>the start and end<br/>frequencies for each<br/>channel and select from<br/>4 pre-defined sweeping<br/>ranges</li> </ul> | WWStalker Programmer         Port : COM12         Connect       Disconnect         Data Received         Configuration       Get Data         Address:       ID: 13 GSIINT STKVWZ 001         Channel 1       Channel 2         Sweep frequency range:       Sweep frequency range:         Stat (H2):       400         Sweep 1: 450-1125 Hz       00         End (H2):       6000         Sweep 3: 1400-3500 Hz       00         Sweep 4: 2300-6000 Hz       V):         5       Sweep 4: 2300-6000 Hz         Excitation voltage (V):       Sweep 4: 2300-6000 Hz         Sweep 5       Sweep 4: 2300-6000 Hz         Sweep 5       Sweep 5 |

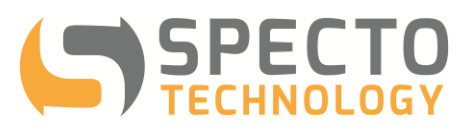

| <ul> <li>Change excitation voltages:</li> <li>Select 5V or 12V as<br/>excitation voltage for<br/>each channel using the</li> </ul> | WStalker Programmer       Port : COM12       Configuration       Get Data       Terminal                                                                                                    | connect Data Received                                                                                                    |
|----------------------------------------------------------------------------------------------------|----------------------------------------------------------------------------------------------------|----------------------------------------------------------------------------------------------------|
| dropdown list                                                                                                    | Address: 0 V ID: 13 GSIINT STKVWZ<br>Channel 1<br>Sweep frequency range:<br>Start (Hz): 400<br>End (Hz): 6000<br>Excitation voltage (V):<br>5<br>12<br>Ext                                                             | 001<br>Channel 2<br>Sweep frequency range:<br>Start (Hz): 400<br>End (Hz): 6000<br>Excitation voltage (V):<br>5<br>Refresh Default Save                                       |
| Save the new settings:<br>- When the changes are<br>made, click on "Save" to<br>send the new settings to<br>the VWstalker.         | VWStalker Programmer Port : COM12  Configuration Get Data Terminal Address:  I  ID: 13 GSIINT STKVWZ ( Channel 1 Sweep frequency range: Start (Hz): 400 End (Hz): 6000 Excitation voltage (V): 5 Vite: Ext Ext Ext Ext | connect   Data Received   Dot   Channel 2   Sweep frequency range:<br>Start (Hz):<br>End (Hz):<br>6000   End (Hz):<br>Excitation voltage (V):<br>5   Refresh   Default   Save |

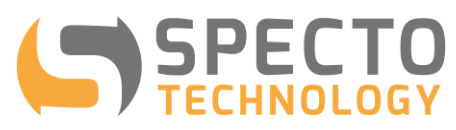

| Reload settings from<br>VWstalker:<br>- Click "Refresh" to reload<br>the current settings from<br>the VWstalker                                                                       | VWStalker Programmer Pot: COM12  Configuration Get Data Terminal Address:  ID: 13 GSIINT STKVWZ C Channel 1 Sweep frequency range: Start (Hz): 400 End (Hz): 6000 Excitation voltage (V): 5 V                | onnect     Data Received       D01     Data Received       D01     Channel 2       Sweep frequency range:     Start (Hz): 400       End (Hz):     6000       Excitation voltage (V):     5       5 |
|----------------------------------------------------------------------------------------------------|----------------------------------------------------------------------------------------------------|----------------------------------------------------------------------------------------------------|
| Default settings:<br>- Click "Default" to<br>populate the display<br>with default settings.<br>The default settings can<br>then be sent to the<br>VWstalker by clicking on<br>"Save". | Exit  VWStalker Programmer  Port : COM12  Configuration Get Data Terminal  Address:  I  ID: 13 GSIINT STKVWZ ( Channel 1  Sweep frequency range: Start (Hz): 400 End (Hz): 6000 Excitation voltage (V): 5  V | Default     Save       connect     Data Received       D01     Data Received       Channel 2     Sweep frequency range:<br>Start (Hz): 400       End (Hz): 6000     Excitation voltage (V):<br>5   |
|                                                                                                    | Exit                                                                                                    | Refresh Default Save                                                                                                    |

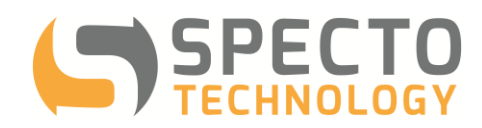

4.2 "Get Data" Tab

| Start up:                                                                                                    | WVStalker Programmer                                                                                                    |               |
|----------------------------------------------------------------------------------------------------|----------------------------------------------------------------------------------------------------|---------------|
| <ul> <li>Run "VWstalker<br/>Programmer.exe"</li> <li>Go to "Get Data" tab</li> </ul>                                                                                | Port : COM12 - Connect Disconnect Configuration Get Data Terminal                                                                                                    | Data Received |
| <ul> <li>Click "Connect" to<br/>connect the VWstalker if<br/>not already connected<br/>to the VWstalker</li> </ul>                                                  |                                                                                                    | ~             |
|                                                                                                    | Start Stop Clear                                                                                                    |               |
|                                                                                                    |                                                                                                    |               |
| Get Data:<br>- Click "Start" to start<br>taking readings from the<br>VW sensors connected                                                                           | WStalker Programmer       Port : COM12       Connect       Disconnect       Configuration       Get Data       Terminal                                                                                                    |               |
| to the VWstalker<br>- New readings will be<br>taken every 5 seconds<br>and displayed in the<br>format below:<br><u>TimeStamp,Adr,Hz1,DegC1,</u><br><u>Hz2,DegC2</u> | 2015-03-17 09:40:10.0.0-43.0.43<br>2015-03-17 09:40:15.0.0.43.0.43<br>2015-03-17 09:40:20.0.0.43.0.43<br>2015-03-17 09:40:25.0.0.43.0.43<br>2015-03-17 09:40:35.0.0.43.0.43<br>2015-03-17 09:40:35.0.0.43.0.43<br>2015-03-17 09:40:40.0.0.43.0.43<br>2015-03-17 09:40:45.0.0.43.0.43<br>2015-03-17 09:40:45.0.0.43.0.43<br>2015-03-17 09:40:55.0.0.43.0.43 | *             |
| - When no sensors are<br>connected, the Hz<br>reading will be 0 and the<br>temperature reading will<br>be -43                                                       | Start Stop Clear                                                                                                    |               |

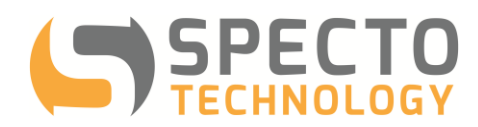

| Get Data:                                                                                          | 😹 VWStalker Programmer                                                                                                    |               |
|----------------------------------------------------------------------------------------------------|----------------------------------------------------------------------------------------------------|---------------|
| <ul> <li>The screen shot on the<br/>right showed valid</li> <li>readings taken from 2 x</li> </ul> | Port : COM12  Connect Disconnect Configuration Get Data Terminal                                                                                                    | Data Received |
| VW sensors                                                                                         | Consignation       Circle Construction         2015-03-17 09:52:20,0.3065.279,17.71.2242.952,17.88         2015-03-17 09:52:30,0.3065.482,17.71.2242.898,17.88         2015-03-17 09:52:35,0.3065.418,17.72.2242.865,17.89         2015-03-17 09:52:40,0.3064.996,17.72.2243.118,17.89         2015-03-17 09:52:40,0.3065,159,17.71.2243.123,17.88         2015-03-17 09:52:40,0.3065,020,17.74.2243.123,17.89         2015-03-17 09:52:50,0.3065,020,17.74.2243.123,17.89         2015-03-17 09:52:50,0.3065,020,17.74.2243.123,17.89         2015-03-17 09:52:50,0.3065,020,17.74.2243.123,17.89         2015-03-17 09:53:00,0.3065,020,17.74.2243.261,17.89         2015-03-17 09:53:00,0.3065,020,17.74.2243.022,17.89         2015-03-17 09:53:00,0.3065,088,17.73,2242.941,17.89         2015-03-17 09:53:00,0.3065,167,17.73,2243.022,17.91         Start         Start         Start                                                                                                    | -             |
|                                                                                                    | <u></u>                                                                                                    | <br>          |
| Stop Reading:<br>- Click "Stop" to pause<br>taking readings from the<br>VW sensors                 | Port : COM12  Connect Disconnect Configuration Get Data Terminal                                                                                                    | Data Received |
|                                                                                                    | 2015-03-17 10:13:10.0.3064.693.18.26.2242.879,18.39<br>2015-03-17 10:13:20.0.3065.107.18.27.2242.815.18.39<br>2015-03-17 10:13:25.0.3064.805.18.27.2242.956.18.4<br>2015-03-17 10:13:35.0.3065.044.18.28.2243.137.18.39<br>2015-03-17 10:13:40.0.3064.968.18.28.2242.728.18.39<br>2015-03-17 10:13:45.0.3064.905.18.28.2242.728.18.39<br>2015-03-17 10:13:55.0.3065.343.18.29.2242.881.8.39<br>2015-03-17 10:13:55.0.3065.343.18.29.2242.888.18.39<br>2015-03-17 10:14:00.0.3064.841.18.29.2242.888.18.39<br>2015-03-17 10:14:05.0.3064.841.18.29.2242.883.18.4<br>2015-03-17 10:14:05.0.3065.131.18.29.2242.833.18.4<br>2015-03-17 10:14:15.0.3065.131.18.29.2242.833.18.4<br>2015-03-17 10:14:15.0.3064.841.18.29.2242.833.18.4<br>2015-03-17 10:14:15.0.3064.841.18.29.2242.833.18.4<br>2015-03-17 10:14:15.0.3064.841.839.2242.833.18.4<br>2015-03-17 10:14:15.0.3064.841.839.2242.833.18.4<br>2015-03-17 10:14:20.0.3064.835.18.29.2242.833.18.4<br>2015-03-17 10:14:20.0.3064.835.18.29.2242.833.18.4<br>2015-03-17 10:14:20.0.3064.835.18.29.2242.833.18.4<br>2015-03-17 10:14:20.0.3064.835.18.29.2242.833.18.4 | •             |
|                                                                                                    | Start Stop Clear                                                                                                    |               |

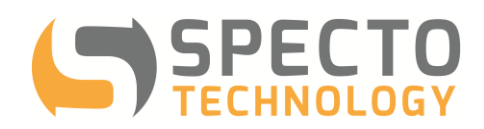

| Clear old readings:   | WStalker Programmer                                                                                                    |               |
|-----------------------|----------------------------------------------------------------------------------------------------|---------------|
| - Click on "Clear" to | Port : COM12 - Connect Disconnect                                                                                                    | Data Received |
| the display           | Configuration Get Data Terminal                                                                                                    |               |
|                       |                                                                                                    |               |
|                       | 2015-03-17 10: 13:10,0,3064,693,18.26,2242,879,18.39<br>2015-03-17 10:13:20,0,3065,107,18.27,2242,815,18.39<br>2015-03 17 10:13:25,0,3064,905,19,27,2323,965,18,4 | <b>^</b>      |
|                       | 2015-03-17 10:13:30,0,3065,199,18,27,2242,936,16,4<br>2015-03-17 10:13:30,0,3065,199,18,27,2242,971,18,4<br>2015-03-17 10:13:35,0,3065,044,18,28,2243,137,18,39   |               |
|                       | 2015-03-17 10:13:40.0.3064.968,18.28,2242.85,18.4<br>2015-03-17 10:13:45,0,3064.905,18.28,2242.728,18.39                                                          |               |
|                       | 2015-03-17 10:13:50,0,3064.729,18.28,2242.794,18.4<br>2015-03-17 10:13:55,0,3065.343,18.29,2242.888,18.39                                                         |               |
|                       | 2015-03-17 10:14:00.0.3065.58b,18.28,2242.841,18.39<br>2015-03-17 10:14:05.0.3064.841,18.29,2242.988,18.4<br>2015-03-17 10:14:00.3064.9851.92,3242.988,18.4       |               |
|                       | 2015-03-17 10:14:10,0,3064.303,16.25,2242.303,16.4<br>2015-03-17 10:14:15,0,3065,131,18.29,2242.783,18.4<br>2015-03-17 10:14:20,0 3064 936 18 3 2242,98 18.4      |               |
|                       | 2015-03-17 10:14:25,0,3064.893,18.29,2242.984,18.4                                                                                                    |               |
|                       | Start Stop Clear                                                                                                    |               |
|                       |                                                                                                    |               |
|                       | Exit                                                                                                    |               |
|                       |                                                                                                    |               |

#### 4.3 "Terminal" Tab

| Start up:                                     | VWStalker Programmer                                                                                                    |               |
|-----------------------------------------------|----------------------------------------------------------------------------------------------------|---------------|
| - Run "VWstalker                              | Port : COM12 V Connect Disconnect                                                                                                    | Data Received |
| - Go to "Terminal" tab                        | Configuration Get Data Terminal                                                                                                    |               |
| - Click "Connect" to<br>connect the VWstalker | if TX OM!                                                                                                    | Send          |
| not already connected to the VWstalker        | 0         000055           0+3064.881+18.46+2242.834+18.570         00055;;           0+3065.095+18.46+2242.679+18.560         00055           0+3065.020+18.46+2242.988+18.560         Clear | ×             |
|                                               | Exit                                                                                                    |               |

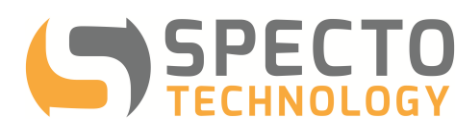

| Send a SDI12 Command:                                                                                                    | 🛃 VWStalker Programmer                                                                                                    |                              |
|----------------------------------------------------------------------------------------------------|----------------------------------------------------------------------------------------------------|------------------------------|
| - Type the command in                                                                                                    | Port : COM12 - Connect Disconnect                                                                                                    | Data Received                |
| The TX DOX<br>Click "Send" to send the                                                                                                    | Configuration Get Data Terminal                                                                                                    |                              |
| command to VWstalker                                                                                                    |                                                                                                    |                              |
| - The responses from the                                                                                                    | TX 0M!                                                                                                    | Send                         |
| VWstalker will be                                                                                                    | 0 00055                                                                                                    | *                            |
| alsplayed in the RX box                                                                                                    | 0+3064.881+18.46+2242.834+18.570                                                                                                    |                              |
| given at the end of this                                                                                                    | 00055;;<br>0+3065.095+18.46+2242.679+18.560                                                                                                    |                              |
| user guide                                                                                                    | 00055                                                                                                    |                              |
|                                                                                                    | 0+3065.020+18.46+2242.988+18.560                                                                                                    |                              |
|                                                                                                    |                                                                                                    | ~                            |
|                                                                                                    | Clear                                                                                                    |                              |
|                                                                                                    |                                                                                                    |                              |
|                                                                                                    | Exit                                                                                                    |                              |
|                                                                                                    |                                                                                                    |                              |
| Delete the contents of TX                                                                                                    | VM/CA-II Deserves                                                                                                    | $\leftrightarrow$ $  \times$ |
| Delete the contents of TX and RX boxes:                                                                                                    | WStalker Programmer                                                                                                    |                              |
| Delete the contents of TX<br>and RX boxes:<br>- Click on "Clear" to                                                                                                   | Port : COM12  Connect Disconnect                                                                                                    | Data Received                |
| Delete the contents of TX<br>and RX boxes:<br>- Click on "Clear" to<br>delete the command                                                                             | Port : COM12     Connect     Disconnect       Configuration     Get Data     Terminal                                                                                                    |                              |
| Delete the contents of TX<br>and RX boxes:<br>- Click on "Clear" to<br>delete the command<br>and responses in the TX<br>and the RX boxes.                             | VWStalker Programmer       Port : COM12        Configuration       Get Data       TX         OM!                                                                                                    | Data Received                |
| <ul> <li>Delete the contents of TX<br/>and RX boxes:</li> <li>Click on "Clear" to<br/>delete the command<br/>and responses in the TX<br/>and the RX boxes.</li> </ul> | VWStalker Programmer Port : COM12  Connect Disconnect Configuration Get Data Terminal TX 0M! 0                                                                                                    | Data Received                |
| <ul> <li>Delete the contents of TX<br/>and RX boxes:</li> <li>Click on "Clear" to<br/>delete the command<br/>and responses in the TX<br/>and the RX boxes.</li> </ul> | WWStalker Programmer         Port : COM12          Configuration         Get Data         TX         0         00055         0+3064_881+18_46+2242_834+18_570                                                                                                    | Data Received                |
| <ul> <li>Delete the contents of TX<br/>and RX boxes:</li> <li>Click on "Clear" to<br/>delete the command<br/>and responses in the TX<br/>and the RX boxes.</li> </ul> | VWStalker Programmer           Port : COM12          Connect         Disconnect           Configuration         Get Data         Terminal           TX         OM!         0           0         00055         0+3064.881+18.46+2242.834+18.570           RX         00055;;         00055;;                                                                                                    | Data Received                |
| Delete the contents of TX<br>and RX boxes:<br>- Click on "Clear" to<br>delete the command<br>and responses in the TX<br>and the RX boxes.                             | VWStalker Programmer           Pot:         COM12          Connect         Disconnect           Configuration         Get Data         Terminal           TX         OM!         0         00055           0+3064.881+18.46+2242.834+18.570         00055;;;         0+3065.095+18.46+2242.679+18.560           RX         0+3065.095+18.46+2242.679+18.560         00055                                    | Data Received                |
| Delete the contents of TX<br>and RX boxes:<br>- Click on "Clear" to<br>delete the command<br>and responses in the TX<br>and the RX boxes.                             | VWStalker Programmer           Port : COM12          Connect         Disconnect           Configuration         Get Data         Terminal           TX         OM!         0           00055         0+3064.881+18.46+2242.834+18.570         00055;;           0+3065.095+18.46+2242.679+18.560         00055         0+3065.020+18.46+2242.988+18.560                                                      | Data Received                |
| Delete the contents of TX<br>and RX boxes:<br>- Click on "Clear" to<br>delete the command<br>and responses in the TX<br>and the RX boxes.                             | VWStalker Programmer         Port : COM12        Connect       Disconnect         Configuration       Get Data       Terminal         TX       OM!       0         000055       0+3064.881+18.46+2242.834+18.570       000055;         0+3065.095+18.46+2242.679+18.560       000055         0+3065.020+18.46+2242.988+18.560       0+3065.020+18.46+2242.988+18.560                                         | Data Received                |
| Delete the contents of TX<br>and RX boxes:<br>- Click on "Clear" to<br>delete the command<br>and responses in the TX<br>and the RX boxes.                             | WStalker Programmer         Port : COM12        Connect       Disconnect         Configuration       Get Data       Terminal         TX       OM!       0         000055       0+3064.881+18.46+2242.834+18.570       00055;         0+3065.095+18.46+2242.679+18.560       000055         0+3065.020+18.46+2242.988+18.560       Clear                                                                      | Data Received                |
| Delete the contents of TX<br>and RX boxes:<br>- Click on "Clear" to<br>delete the command<br>and responses in the TX<br>and the RX boxes.                             | WStalker Programmer           Port : COM12          Connect         Disconnect           Configuration         Get Data         Terminal           TX         OM!         0           0         00055         0+3064.881+18.46+2242.834+18.570           00055;;         0+3065.095+18.46+2242.679+18.560         00055           0+3065.020+18.46+2242.988+18.560         Clear                             | Data Received                |
| Delete the contents of TX<br>and RX boxes:<br>- Click on "Clear" to<br>delete the command<br>and responses in the TX<br>and the RX boxes.                             | WWStalker Programmer           Port : COM12          Connect         Disconnect           Configuration         Get Data         Terminal           TX         OM!         0           000055         0+3064.881+18.46+2242.834+18.570         000055;           0+3065.095+18.46+2242.679+18.560         00055         0+3065.020+18.46+2242.988+18.560           Clear         Ext         Ext         Ext | Data Received                |

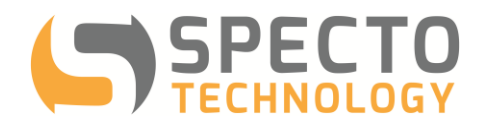

## 5 VWstalker Wiring Information for Sensors

| Channel                                                     | Sensors                                                 | VWstalker Wire Color |  |
|-------------------------------------------------------------|---------------------------------------------------------|----------------------|--|
|                                                             | Vibrating Wire                                          | BROWN                |  |
|                                                             | GND                                                     | WHITE                |  |
| 1                                                           | 3K Thermistor                                           | YELLOW               |  |
|                                                             | GND                                                     | GREEN                |  |
|                                                             | Vibrating Wire                                          | ROSE                 |  |
| 2                                                           | GND                                                     | GREY                 |  |
| 2                                                           | 3K Thermistor                                           | RED                  |  |
|                                                             | GND                                                     | BLUE                 |  |
| Notes:                                                      |                                                         |                      |  |
| <ul> <li>All GND are connected to Housing Ground</li> </ul> |                                                         |                      |  |
| - Proper g                                                  | Proper grounding of VWstalker housing is recommended to |                      |  |
| improve                                                     | improve reading quality                                 |                      |  |
| - VWstalker only works with 3K thermistors                  |                                                         |                      |  |

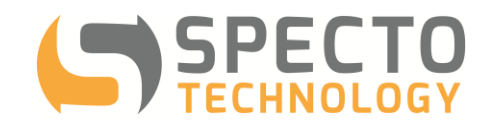

## 6 List of SDI12 Commands

| Command            | Response                  | Description                           |
|--------------------|---------------------------|---------------------------------------|
| a!                 | a\r\n                     | Acknowledge active                    |
| al!                | a13 GSIINT STKVWF001      | Send ID                               |
| aAb!               | b\r\n                     | Change address                        |
|                    |                           | a = initial address                   |
|                    |                           | b = new address                       |
| aM!                | a0402\r\n instrument with | Start measurement: instruct an        |
| aMC!               | address returns 2 x VW    | instrument to make measurement        |
|                    | & 2 x Temp after 40       |                                       |
|                    | seconds                   |                                       |
| aC!                | a04017\r\n instrument     | Start measurement: instruct an        |
| aCC!               | with address returns 17   | instrument to make measurement        |
|                    | values after 40 seconds   |                                       |
| aD0!               | a+x.x+x.x+x.x+r\n         | 4 values: Val1,Temp1,Val2,Temp2       |
|                    |                           | Val1, Val2: frequency in Hz result    |
|                    |                           | calculated by zero-crossing method    |
| aD1                | a+x.x \r\n                | PCB temperature, in C                 |
| aXWRREG40003VALd!  | aOK\r\n                   | Set Sensor1 Excitation voltage        |
|                    | or                        | d:                                    |
|                    | aERROR\r\n                | 0- no excitation                      |
|                    |                           | 5 - 5 V                               |
|                    |                           | 12-12V                                |
| aXWRREG40004VALd!  | aOK\r\n                   | Set Sensor2 Excitation voltage        |
|                    |                           |                                       |
|                    | aerrorin                  | U- no exciting                        |
|                    |                           | 5 - 5 V                               |
|                    | 20K\r\n                   | Set Sensor1 Sween frequency Emin in   |
| aXWKKEG40005VALU!  | or                        |                                       |
|                    | aFRROR\r\n                | d : frequency in Hz                   |
| aXWRREG40006\/ALdL | aOK\r\n                   | Set Sensor1 Sween frequency Emax in   |
|                    | or                        | Hz                                    |
|                    | aFRROR\r\n                | d · frequency in Hz                   |
| aXWRREG40007VALd   | aOK\r\n                   | Set Sensor2 Sweep frequency Emin in   |
|                    | or                        | Hz                                    |
|                    | aERROR\r\n                | d : frequency in Hz                   |
| aXWRREG40008VALd!  | aOK\r\n                   | Set Sensor2 Sweep frequency Fmax in   |
|                    | or                        | Hz                                    |
|                    | aERROR\r\n                | d : frequency in Hz                   |
|                    |                           |                                       |
| aXRDREG40003!      | ad\n\r                    | Read Sensor1 Excitation voltage, in V |
|                    |                           | d : voltage                           |
| aXRDREG40004!      | ad\n\r                    | Read Sensor2 Excitation voltage, in V |
|                    |                           | d : voltage                           |

'a' = address, can be replaced with '?' as an universal address.

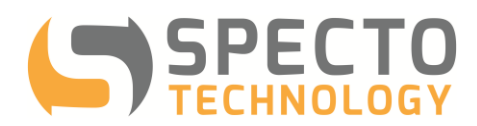

| aXRDREG40005! | ad\n\r | Read Sensor1 Sweep frequency Fmin |
|---------------|--------|-----------------------------------|
|               |        | in Hz                             |
|               |        | d : frequency in Hz               |
| aXRDREG40006! | ad\n\r | Read Sensor1 Sweep frequency Fmax |
|               |        | in Hz                             |
|               |        | d : frequency in Hz               |
| aXRDREG40007! | ad\n\r | Read Sensor2 Sweep frequency Fmin |
|               |        | in Hz                             |
|               |        | d : frequency in Hz               |
| aXRDREG40008! | ad\n\r | read Sensor2 Sweep frequency Fmax |
|               |        | in Hz                             |
|               |        | d : frequency in Hz               |